接続するスマートフォンを切り換える

複数のスマートフォンを機器登録し、接続するスマートフォンを変更したいときなど、手動で切り換 えることができます。

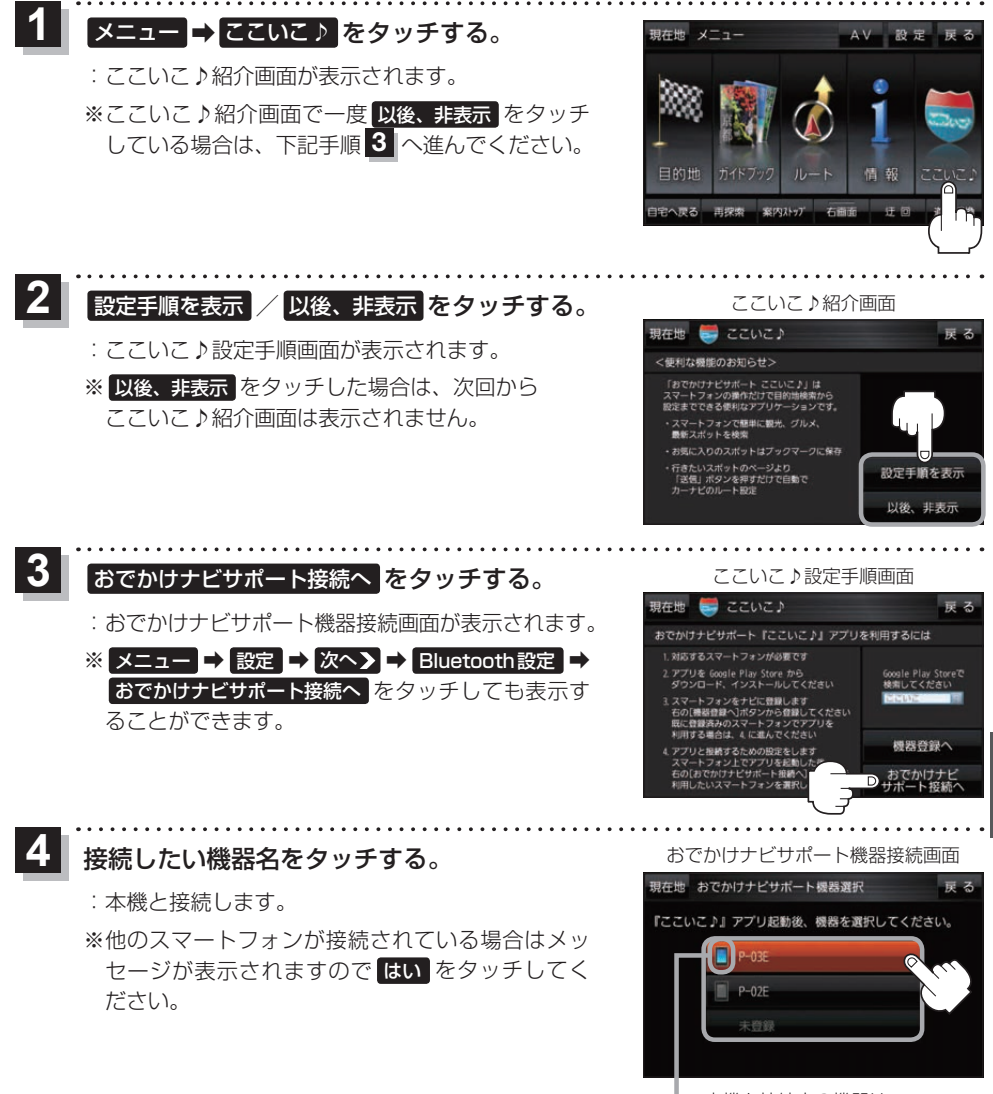

本機と接続中の機器は、 マークが点灯します。

(もくじへ)/(さくいんへ)

H-5